# データ使用量に関する設定

モバイルデータ通信の使用量(1ヵ月単位)を確認したり、使用を制限したりすることができます。 データ使用量はあくまでも本機での記録です。実際のデータ利用明細とは異なることがあります。

#### データ使用量の設定を行う

1

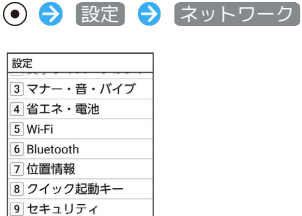

① データ引継・リセット
 \* ネットワーク
 # その他

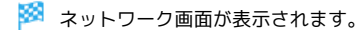

2

〔データ使用量〕

| ▲ネットワーク                                    |   |
|--------------------------------------------|---|
| 機内モード                                      |   |
| モバイル ネットワーク                                |   |
| プロキシ設定                                     |   |
| デー <b>タ使用量</b><br>22.65 MB のデータを使用して<br>ます | u |
| データ通信制限                                    |   |
| テザリング<br>OFF                               |   |
| メニュー 💿                                     |   |

🏁 データ使用量画面が表示されます。

3

各項目を設定

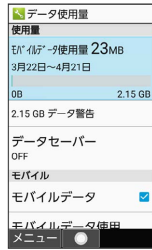

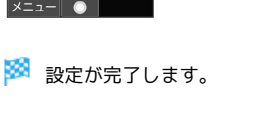

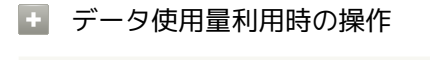

```
データセーバー機能を設定する
```

データ使用量画面で データセーバー 🔿 データセーバー

- ( 💀 表示)
- ・データセーバー と操作するたびに、ON ( ) / OFF
   ( ) が切り替わります。

アプリごとに、データセーバー機能の対象外とする かどうかを設定する データ使用量画面で データセーバー 🔿 データ無制限アク セス 🔿 アプリ名を選択 🔿 💽 ・アプリ名を選択 ラ 💿 と操作するたびに、選択( 🗹 )/解除 ( 🗌 )が切り替わります。 モバイルデータを利用するかどうかを設定する データ使用量画面で「モバイルデータ」 ・ モバイルデータ と操作するたびに、有効( 🗸 ) / 無効 (
一
) が切り替わります。 ・確認画面が表示されたときは、画面に従って操作してくださ い。 データセーバー機能を設定しているときにデータの 使用制限を許可するかどうかを設定する データ使用量画面で モバイルデータ使用 🔿 アプリ名を選 択 ラ 💿 ラ [データの無制限使用] ・「データの無制限使用」と操作するたびに、有効( 🗹 )/ 無効 (一)が切り替わります。 モバイルデータ使用量が警告容量に達したときに警 告するかどうかを設定する データ使用量画面で 請求期間 → データ警告を設定 ・データ警告を設定と操作するたびに、有効( 🗸 ) / 無効 ( 🗌 )が切り替わります。 ・以降、使用中に警告容量に達したときは、ステータスバー に \Lambda が表示されます。 モバイルデータ使用量の上限を使用するかどうかを 設定する データ使用量画面で (請求期間) 🔿 (データ上限の設定) ・データ上限の設定と操作するたびに、有効( 🗸 ) / 無効 ( 🗌 )が切り替わります。 ·確認画面が表示されたときは、画面に従って操作してくださ い。 ・以降、使用中に上限に達したときは、モバイルデータ通信を無 効にした案内が表示されます。このときは、画面に従って操作 してください。 Wi-Fiを使用したデータ使用量を確認する データ使用量画面で Wi-Fi データ使用量 従量制のWi-Fiネットワークの制限を設定する データ使用量画面で ネットワーク制限 ラ 項目を選択 🔿 ● ラ 自動 / 従量制 / 定額制

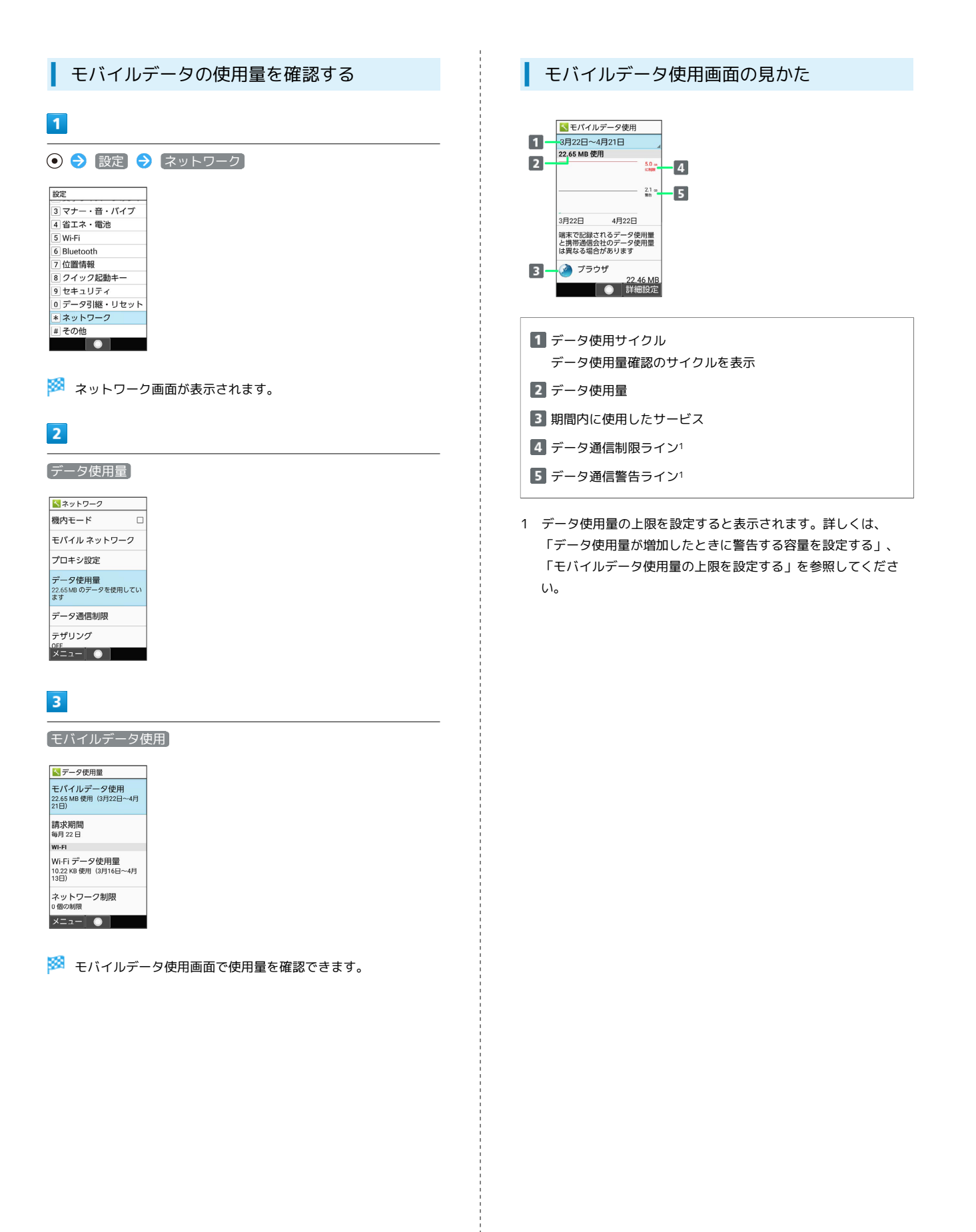

アプリごとのデータ使用量を確認する 1 ● 🔶 [設定] 🔶 [ネットワーク] 設定 3 マナー・音・バイブ 4 省エネ・電池 ullet5 Wi-Fi 6 Bluetooth 7 位置情報 8 クイック起動キー \* ネットワーク # その他 🏁 ネットワーク画面が表示されます。 2 「データ使用量」 📉 ネットワーク 機内モード モバイル ネットワーク プロキシ設定 データ使用量 22.65 MB のデータを使用してい ます データ通信制限 テザリング OFF メニュー 🕕 🏁 データ使用量画面が表示されます。 3 モバイルデータ使用 📉 データ使用量 モバイルデータ使用 22.65 MB 使用(3月22日~4月 21日) 請求期間 每月 22 日 WI-FI Wi-Fi データ使用量 10.22 KB 使用(3月16日〜4月 13日) ネットワーク制限 0個の制限 メニュー 💿 🏁 モバイルデータ使用画面が表示されます。 4 アプリ名を選択 ラ 💿 📉 モバイルデータ使用 3月22日~4月21日 =0 3月22日 4月22日 端末で記録されるデータ使用量 と携帯通信会社のデータ使用量 は異なる場合があります 🏈 ブラウザ 22.46 MB 🔨 os 155 KE 🔵 詳細設定 🏁 アプリごとのデータの使用量が表示されます。

#### データ使用量をリセットする日を設定する

データ使用サイクルは、毎月同じ日にリセットされます (リセット 日を変更することもできます)。

| 1 | _ | _ | - | 5 |  |
|---|---|---|---|---|--|
| 1 |   | - |   |   |  |
|   |   | 1 |   |   |  |
|   |   |   |   |   |  |
|   |   |   |   |   |  |

| • 🔿 設定 🗧     | ネットワーク] |
|--------------|---------|
| 設定           |         |
| 3 マナー・音・バイブ  |         |
| 4 省エネ・電池     |         |
| 5 Wi-Fi      |         |
| 6 Bluetooth  |         |
| 7 位置情報       |         |
| 8 クイック起動キー   |         |
| 9 セキュリティ     |         |
| 0 データ引継・リセット |         |
| * ネットワーク     |         |
| # その他        |         |
|              |         |

🏁 ネットワーク画面が表示されます。

| 2 |   |
|---|---|
| 2 | _ |
| ~ |   |
|   | _ |
|   | _ |

#### 「データ使用量」 ネットワーク 機内モード モバイル ネットワーク プロキシ設定 データ使用量 22.65 MB のデータを使用してい ます データ通信制限

🏁 データ使用量画面が表示されます。

| 3 |
|---|
|   |

請求期間

テザリング ALT O

| ▶ テーツ 使用重                                    |
|----------------------------------------------|
| モバイルデータ使用<br>22.65 MB 使用(3月22日〜4月<br>21日)    |
| 請求期間<br>每月 22 日                              |
| WI-FI                                        |
| Wi-Fi データ使用量<br>10.22 KB 使用(3月16日~4月<br>13日) |
| ネットワーク制限<br>0 個の <sup>制限</sup>               |
| メニュー 💿                                       |

## 4

請求期間

| 📉 請求期間           |   |
|------------------|---|
| 請求期間<br>每月22日    |   |
| データ警告を設定         | ~ |
| データ警告<br>2.15 GB |   |
| データ上限の設定         |   |
| データ上限            |   |
|                  |   |
|                  |   |

#### 日付を入力して毎月のリセット日を設定 ラ 🍥 (確定)

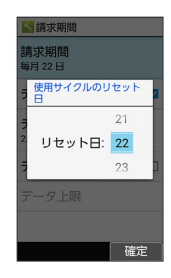

🏁 リセットする日の設定が完了します。

データ使用量が増加したときに警告する容 量を設定する

| 1        |                      |          |  |
|----------|----------------------|----------|--|
| ullet    | → 設定 🗧               | → ネットワーク |  |
| 設定       | 2                    |          |  |
| 3        | マナー・音・バイブ<br>省エネ・電池  |          |  |
| 5 \<br>6 | Wi-Fi<br>Bluetooth   |          |  |
| 71       | 位置情報<br>クイック起動キー     |          |  |
| 9        | セキュリティ<br>データ引継・リセット | ~        |  |
| *:       | ネットワーク<br>その他        |          |  |
|          |                      |          |  |

🏁 ネットワーク画面が表示されます。

## 2

〔データ使用量〕

| 📉 ネットワーク                                   |   |
|--------------------------------------------|---|
| 機内モード [                                    |   |
| モバイル ネットワーク                                |   |
| プロキシ設定                                     |   |
| <b>データ使用量</b><br>22.65 MB のデータを使用してい<br>ます | ١ |
| データ通信制限                                    |   |
| テザリング<br>OFF                               |   |
| メニュー 💿                                     |   |

🏁 データ使用量画面が表示されます。

## 3

[請求期間]

| 📉 データ使用量                                     |
|----------------------------------------------|
| モバイルデータ使用<br>22.65 MB 使用(3月22日~4月<br>21日)    |
| 請求期間<br>每月 22 日                              |
| WI-FI                                        |
| Wi-Fi データ使用量<br>10.22 KB 使用(3月16日〜4月<br>13日) |
| ネットワーク制限<br>0 個の制限                           |
| ×= •                                         |

# 4

データ警告を設定が有効のときに設定できます。

#### 警告する容量を入力 ラ 🎯 (確定)

| ▲請求期間         |       |
|---------------|-------|
| 請求期間<br>每月22日 |       |
| データ警告を        | 設定 🔽  |
| データ使用の        | 警告の設定 |
| 2 2.15        | GB    |
| データ上限の        | 設定    |
| データ上限         |       |
|               |       |
|               | 確定    |

- 🏁 データ警告の容量の設定が完了します。
- ・GB を選択 ラ と操作すると、単位 (GB/MB) を変更できま す。
- ・データ使用量は目安です。実際の使用量とは異なる場合がありま す。

## ■ モバイルデータ使用量の上限を設定する

| 1                                              |                  |   |
|------------------------------------------------|------------------|---|
| ● 🔿 [設定] ラ [                                   | ネットワーク           |   |
| 10<br>10                                       |                  |   |
| axec<br>3 マナー・音・バイブ                            |                  |   |
| <ol> <li>4 省エネ・電池</li> </ol>                   |                  |   |
| 6 Bluetooth                                    |                  |   |
| <ul> <li>7 位置情報</li> <li>8 クイック記動キー</li> </ul> |                  |   |
| 9 セキュリティ                                       |                  |   |
| 0 データ引継・リセット<br>* ネットワーク                       |                  |   |
| # その他                                          |                  |   |
|                                                |                  |   |
| 🧭 ネットワーク画                                      | 面が表示されます         |   |
|                                                | BD-32/1/2/1/2/97 | 0 |
| 2                                              |                  |   |
| 2                                              |                  |   |
| データ使用量                                         |                  |   |
| ▲ネットワーク                                        |                  |   |
| 機内モード □                                        |                  |   |
| モバイル ネットワーク                                    |                  |   |
| プロキシ設定                                         |                  |   |
| データ使用量<br>22.65 MB のデータを使用してい<br>ます            |                  |   |
| データ通信制限                                        |                  |   |
| テザリング<br>OFF                                   |                  |   |
| ×= •                                           |                  |   |
|                                                |                  |   |
| 🏁 データ使用量画                                      | 面が表示されます。        | 0 |
|                                                |                  |   |
| 3                                              |                  |   |
| 請求期間                                           |                  |   |
|                                                |                  |   |
| ■データ使用量                                        |                  |   |
| モバイルデータ使用<br>22.65 MB 使用(3月22日〜4月<br>21日)      |                  |   |
| 請求期間<br>每月 22 日                                |                  |   |
| WI-FI                                          |                  |   |
| WI-FI データ使用量<br>10.22 KB 使用(3月16日~4月<br>13日)   |                  |   |
| ネットローク制限                                       |                  |   |
| 0個の制限                                          |                  |   |
| ホットノーン mpx<br>0個の制限<br>メニュー                    |                  |   |
| ホットノーンがJPR<br> 0 個の制限<br>メニュー                  |                  |   |

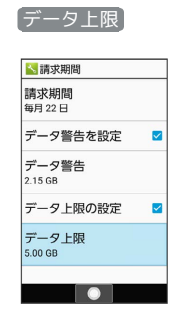

「データ上限の設定」が有効のときに設定できます。

| 上限にする容量をノ                                           | 、カ ラ 🍥 | (確定)    |  |
|-----------------------------------------------------|--------|---------|--|
| 【書請求期間<br>請求期間<br>毎月 22 日                           |        |         |  |
| データ警告を設定 ▼<br>= データ使用の上限の設定<br>2 5.0 GB<br>データと限の設定 |        |         |  |
| データ上限<br>5.00 GB<br>確定                              |        |         |  |
| 🎫 データ使用の_                                           | 上限値の設定 | が完了します。 |  |

・GB を選択 
 ・● と操作すると、単位 (GB / MB) を変更できます。

バックグラウンドのモバイルデータ通信を 制限する 1

# 

🏁 ネットワーク画面が表示されます。

## 2

〔データ使用量〕

| ▲ネットワーク                                    |   |
|--------------------------------------------|---|
| 機内モード                                      |   |
| モバイル ネットワーク                                |   |
| プロキシ設定                                     |   |
| デー <b>タ使用量</b><br>22.65 MB のデータを使用して<br>ます | n |
| データ通信制限                                    |   |
| テザリング<br>OFF                               |   |
| メニュー 📀                                     |   |

🏁 データ使用量画面が表示されます。

## 3

モバイルデータ使用

| 📉 データ使用量                                     |
|----------------------------------------------|
| モバイルデータ使用<br>22.65 MB 使用(3月22日〜4月<br>21日)    |
| 請求期間<br>每月 22 日                              |
| WI-FI                                        |
| Wi-Fi データ使用量<br>10.22 KB 使用(3月16日〜4月<br>13日) |
| ネットワーク制限<br>0 個の制限                           |
| x=                                           |

# 4

制限したいアプリ名を選択 ラ 💽

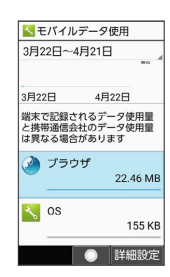

| 「バックグラウンド デー                                                                                   | タ ( 🗌 表示) |  |
|------------------------------------------------------------------------------------------------|-----------|--|
| ▶ アプリのデータ使用量<br>3月22日~4月21日」<br>合計<br>22.46 MB<br>フォアグラウンド<br>22.45 MB<br>バックグラウンド<br>13.34 KB |           |  |
| アプリの設定                                                                                         |           |  |
| パックグ・ラウント* デ・-9<br>パックグラウンドでのモパ<br>イルデータの使用を有効に<br>する<br>解除                                    |           |  |

🏁 バックグラウンド通信の制限の設定が完了します。

・「バックグラウンド データ」と操作するたびに、有効( ✔))/無 効( □ )が切り替わります。

| 機能ごとのデータ通信を制限する                                                                                                    |
|----------------------------------------------------------------------------------------------------|
| 1                                                                                                    |
| ● 🔁 設定 ラ ネットワーク                                                                                                    |
| 設定<br>③ マナー・音・パイプ<br>④ 笛エネ・電池<br>⑤ WFFi<br>⑥ Bluetooth<br>⑦ 位置情報<br>⑧ クイック起動キー<br>⑨ ゼキュリティ<br>⑨ デーク另開経・リセット<br>*   ネットワーク<br>#   その他                                                                                                    |
| ネットワーク画面が表示されます。                                                                                                    |
| Z デーク 通信判限                                                                                                    |
| <b>ア</b> ダ 連信制限          ▲ネットワーク         機内モード         モバイル ネットワーク         プロキシ設定         データ使用量         22.65080 のデータを使用してい<br>ます         データ通信制限         デザリング         0F         メニュー                                                                                                    |
|                                                                                                    |
| <ul> <li>データ通信制限画面が表示されます。</li> <li>3</li> <li>機能を選択 ● ● ( 制限中 表示)</li> </ul>                                                                                                    |
| <ul> <li>■ データ通信制限</li> <li>アック通信制限</li> <li>アック相応制限にして以て、ださい、</li> <li>アック目の影響にして、たさい、</li> <li>アレビ</li> <li>動作可</li> <li>データフォルダ</li> <li>動作可</li> <li>ビデオブレーヤー</li> <li>制限中</li> <li>ブラウザ</li> <li>動作可</li> <li>ジレートサボート</li> <li>動作可</li> <li>予ラヴザ</li> <li>動作可</li> <li>ジレートサボート</li> <li>動作可</li> <li>通知設定</li> </ul> |
| 🗭 選択した機能のデータ通信が制限されます。                                                                                                    |
| • データ通信制限利用時の操作                                                                                                    |
| データ通信制限を解除する                                                                                                    |
| データ通信制限画面で制限中の機能を選択 ラ 💿 ( 💵作可<br>表示)                                                                                                    |
| 予期せぬモバイルデータ通信をする機能のインス<br>トール時に確認するかどうかを設定する                                                                                                    |
| データ通信制限画面で 🐵 (通知設定) 🗲 インストール時の通知                                                                                                    |
| ☆(□)が切り替わります。                                                                                                    |

データ通信制限中の機能を起動したときに制限を解 除するかどうか確認するように設定する

データ通信制限画面で 🐵 (通知設定) 🔿 制限時の通知

・制限時の通知と操作するたびに、有効(✓)/無効
 (□)が切り替わります。